Leiðbeiningar um val í Innu fyrir nemendur fædda 2005 og 2006, og hvar hægt er að finna upplýsingar um þá áfanga sem í boði eru á haustönn 2023

Menntaskólinn í Kópavogi

### Áfangaval 8-22. mars.

 Nemendur fæddir 2005 og 2006 velja í kennslustund þ.e. í VERA1AB01 og VERA1AD01 þann 10. og 17. mars. Umsjónarkennari skiptir sínum nemendahóp upp eftir brautum og sendir upplýsingar til sinna nemenda um hvenær þeir eigi að mæta.

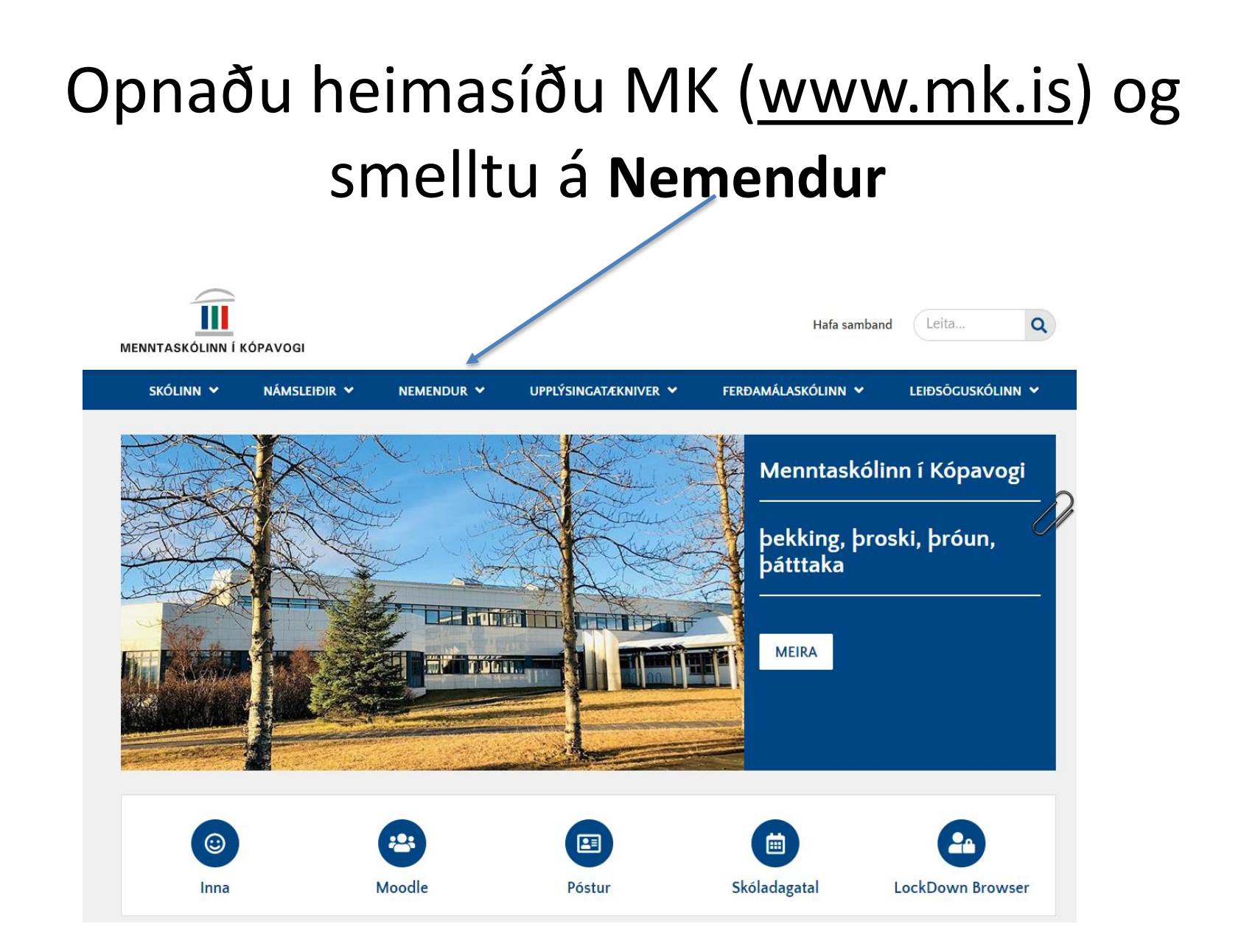

### Veldu áfangar í boði næstu annir

HÓTEL- OG SKÓLINN NÁMSLEIÐIR NEMENDUR NEMENDAÞJÓNUSTA VUPPLÝSINGATÆKNIVER LEIÐSÖGUSKÓLINN MATVÆLASKÓLINI

#### Námið

Allir áfangar Áfangar í boði næstu annir Leiðbeiningar um val í Innu Skólagjöld Aðgangsviðmið háskólanna Próftafla Íþróttir Ósk um tímabundna fjarveru Bókalisti Skóladagatal

#### Reglur

Skólasókn Notkun snjalltækja Námsmat, einkunnir og námsframvinda Umgengni Meðferð ágreiningsmála Próf

#### Innritun

Innritun Inntökuskilyrði Umsókn um skólavist Mat á fyrra/öðru námi

#### Kynningarmyndbönd

Skólakynning 2022 Skólakynning 2021 Kynningarmyndband 2020 Kynningarmyndband fyrir afrekssvið Kynningarmyndband 2019 Hér eru uppl. um **áfangaheiti**, **viðfangsefni**, **undanfara, brautarkjarna** (er áfanginn skylduáfangi á þinni braut) og hvenær áfangar eru **kenndir** á næstu önn og næstu 3 árin. Nemendur geta líka séð hvort áfangi er í kjarna á hans braut, í bundnu vali eða valáfangi.

| 7.3.2023  | ATH: Nemendur af öllum brautum geta valið hvaða áfanga sem er svo fremi sem | þeir uppfylli undanfara ef einhverjir eru |                     |     |     |     |     |     |     |
|-----------|-----------------------------------------------------------------------------|-------------------------------------------|---------------------|-----|-----|-----|-----|-----|-----|
| Áfangi 🖌  | Viðfangsefni                                                                | Undanfari                                 | Brautaráfangar      | H23 | V24 | H24 | V25 | H25 | V26 |
| AFRK1AA05 | KJARNI: Afreksíþróttir l                                                    |                                           | Allar afreksbrautir | х   |     | х   |     | х   |     |
| AFRK1AB05 | KJARNI: Afreksíþróttir II                                                   |                                           | Allar afreksbrautir |     | х   |     | х   |     | х   |
| AFRK2BA05 | KJARNI: Afreksíþróttir III                                                  |                                           | Allar afreksbrautir | х   |     | х   |     | х   |     |
| AFRK2BB05 | KJARNI: Afreksíþróttir IV                                                   |                                           | Allar afreksbrautir |     | х   |     | x   |     | х   |
| AFRK3CA05 | KJARNI: Afreksíþróttir V                                                    |                                           | Allar afreksbrautir | х   |     | х   |     | х   |     |
| AFRK3CB05 | KJARNI: Afreksíþróttir VI                                                   |                                           | Allar afreksbrautir |     | х   |     | х   |     | х   |
| ALÞV2BA05 | KJARNI: Alþjóðaviðskipti                                                    |                                           | VIHA og AFVH        | x   | х   | x   | x   | x   | x   |
| BÓKF1AA05 | KJARNI: Bókfærsla I                                                         |                                           | VIHA og AFVH        | x   | x   | x   | x   | x   | x   |
| BÓKF2BA05 | KJARNI: Bókfærsla II                                                        | BÓKF1AA05                                 | VIHA og AFVH        | x   | х   | x   | x   | х   | x   |
| BÓKF3CA05 | BUNDIÐ VAL/VAL: Bókfærsla III (áður REIK3CA05)                              | BÓKF2BA05                                 | VIHA og AFVH        |     | x   |     | x   |     | x   |
| DANS1AA00 | Grunnur - grunnskóli - einingar teljast ekki til stúdentsprófs              | Einkunnin C+ eða C úr grunnskóla          |                     | x   | x   | x   | x   | x   | x   |
| DANS2BA05 | KJARNI: Danska f. sjálfstæðan notb                                          | Einkunnin B, B+ eða A úr grunnskól        | Allar brautir       | x   | x   | x   | x   | x   | x   |
| DANS2BB05 | BUNDIÐ VAL/VAL: Danska f. sjálfstæðan notc                                  | DANS2BA05                                 | Allar brautir       | x   |     | x   |     | x   |     |
|           |                                                                             |                                           |                     |     |     |     |     | -   |     |

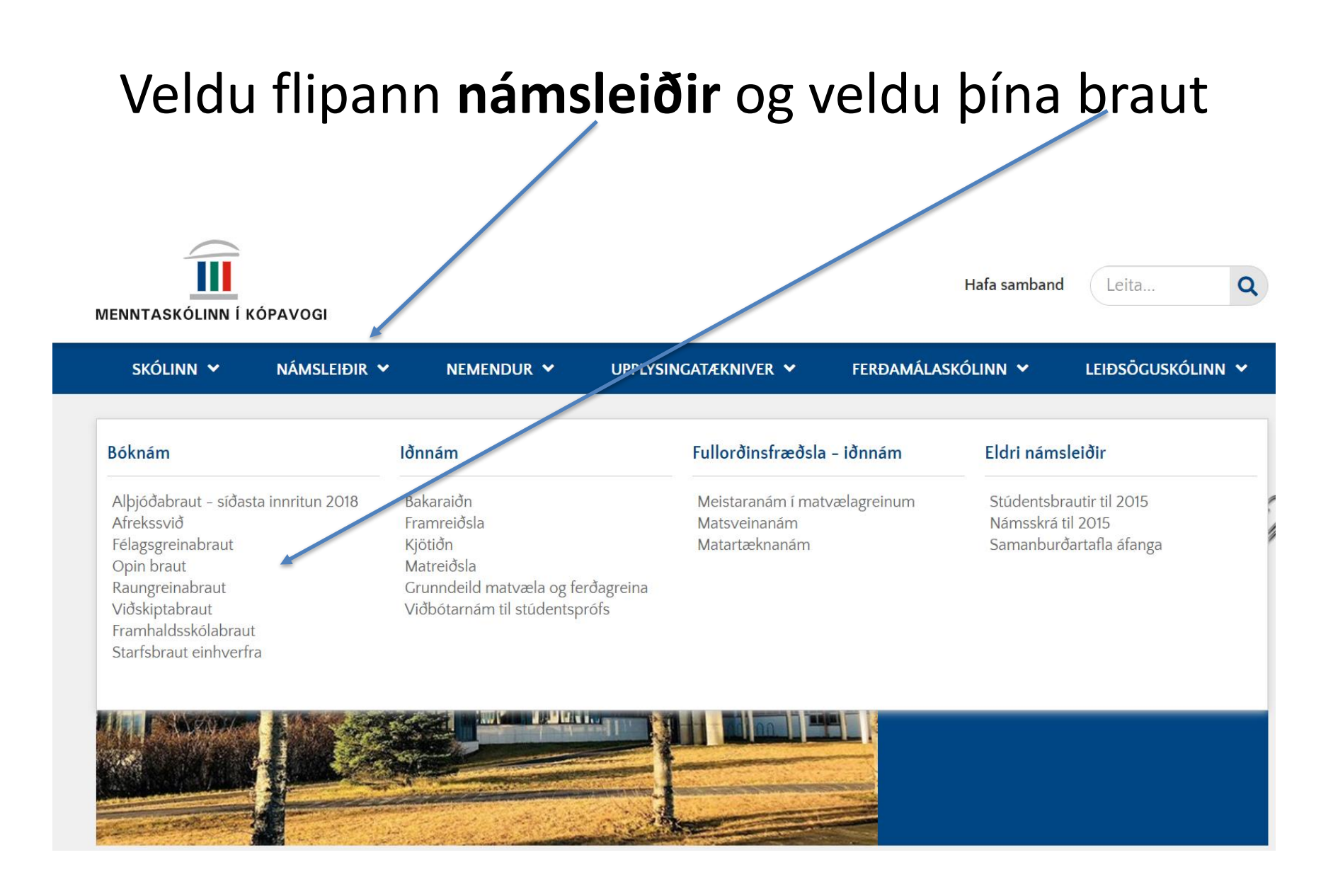

### Nemendur fæddir 2005 og 2006

| skólinn 🗸                      | námsleiðir 💙          | NEMENDUR 🛩 | NÁMSRÁÐGJÖF 💙 |
|--------------------------------|-----------------------|------------|---------------|
| Forsíða / Námsleiðir           | / Bóknám / Opin braut |            |               |
| Opin bi                        | raut                  |            |               |
| 🔳 🜓 Hlusta 🕨                   |                       |            |               |
| Opin braut - n <mark>er</mark> | nendur fæddir 2005 og | síðar      |               |
| Opin braut - ner               | nendur fæddir 2004 og | fyrr       |               |
| Síðast uppfært 21.             | mars 2021             |            |               |

## Á hvaða námsleið/braut ert þú?

- Mikilvægt er að velja áfanga eftir því á hvaða námsleið/braut þú ert.
- Hafðu námsferilinn þinn til hliðsjónar sem þú gerðir í VERA tímanum
- ATH. Þeir nemendur sem eru í grunnáföngum(1AA00) í dönsku, ensku, íslensku og stærðfræði ættu að velja áframhaldandi áfanga í þessum kjarnafögum.

### Skráðu þig inn í Innu og smelltu á val

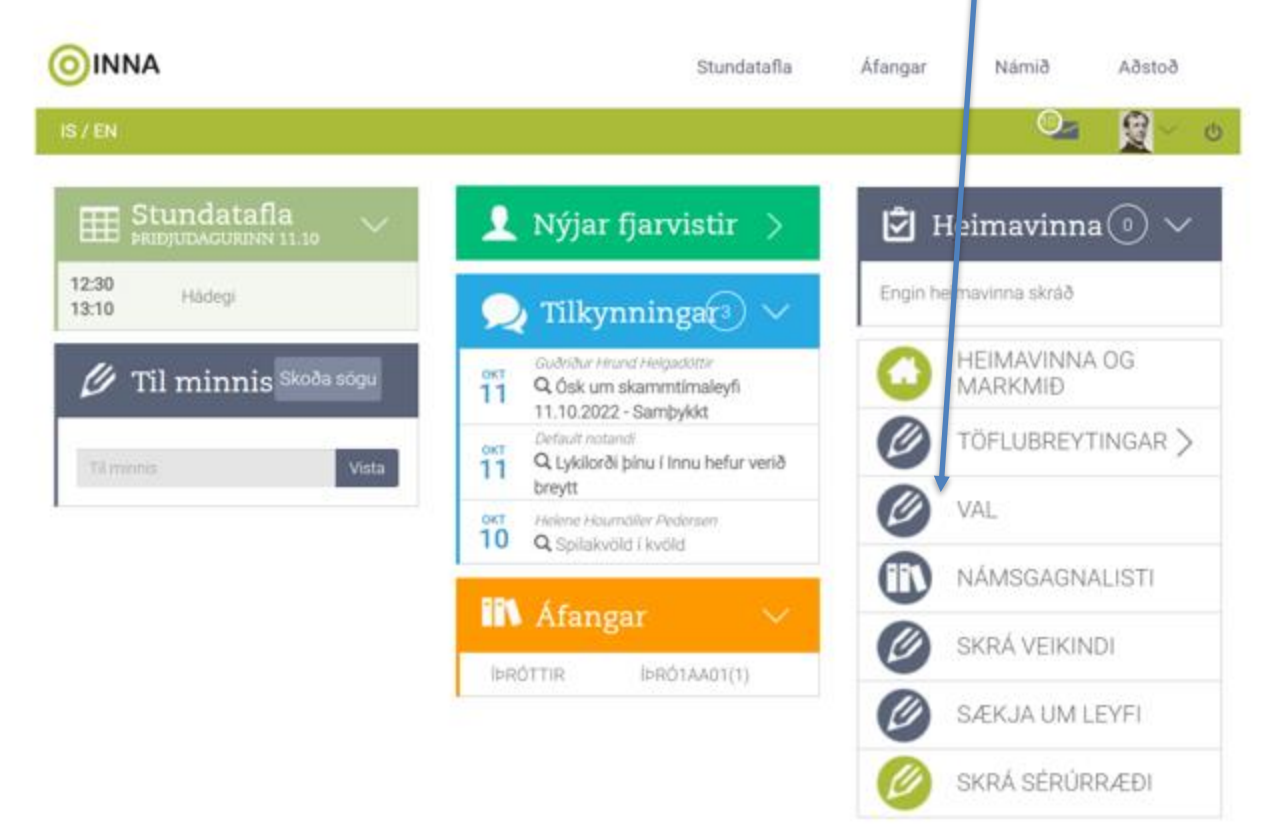

# Hér þarf að velja áfanga

| OINNA                                        |                                                                | Stundatafla Áfan               | ar Námið Aðstoð                |
|----------------------------------------------|----------------------------------------------------------------|--------------------------------|--------------------------------|
| IS / EN                                      |                                                                |                                | Oz 👷 🛛 🛛                       |
| 🖉 Val                                        |                                                                |                                |                                |
| Aðalval:<br>Varaval: Hægt er að draga áfanga | i á milli aðalvals og varavals.                                |                                |                                |
|                                              | <fyrra 0000<="" th=""><th>Deee Næsta&gt;</th><th></th></fyrra> | Deee Næsta>                    |                                |
|                                              |                                                                |                                |                                |
| O KRÝSTAADS                                  | 0 ST/E403                                                      | 0 İÞRÖ1AAD1                    | O PRÓTAA01                     |
|                                              |                                                                |                                | Varaval                        |
|                                              |                                                                |                                | Engir valdir áfangar           |
|                                              |                                                                |                                | + Velja äfanga                 |
| Fjöldi eininga í aðalvali: 5                 | Fjöldi eininga í aðalvali; 3                                   | Fjöldi eininga í aðalvali: 1   | Fjöldi eininga í aðalvali: 1   |
| Fjöldi eininga í varavali: 0                 | Fjöldi eininga í varavalt. O                                   | Fjöldi eininga í varavali: 0   | Fjöldi eininga í varavali: 0   |
| Fjöldi kennslustunda á viku: 4               | Fjöldi kennslustunda á viku: 4                                 | Fjöldi kennslustunda á viku: 1 | Fjöldi kennslustunda á viku: 1 |
| = Lokið/Metið/Lokið án eininga               | Metið fall/Fall/Fall á önn.                                    | = Ólokið ■ = Úrsöon ■ = Áætlu  | 0                              |

### Veldu 30-35 einingar, eða 6-7 áfanga með því að ýta á áfangaheitið

×

2023-1 Vorönn 2023

Smellt er á þann áfanga vern á að velja, þá verður hann grár á litinn en hægt er að smella aftur á hann til 🖉 taka hann út af valinu. Ath. allt valið vistast sem aðalval en hægt er að draga það svo yfir í varavalið. Sláðu inn heiti : ΑΙ ΕΥ28Α05 ΑΙ Ε ΙΟΘΑΥΙΕΚΙΡΤΙ 5

**ATH. VERA og** ÍÞRÓ bætast við – 2 einingar

| ALF 120A00 | ALFOODATIDGIUITI                           | ~ | ~ | 0 |             |
|------------|--------------------------------------------|---|---|---|-------------|
| BAKA1FB03  | BAKSTUR Á<br>FRAMHALDSSKÓLABRAUT           | 3 | 1 | 3 |             |
| BÓKF1AA05  | BÓKFÆRSLA I                                | 5 | 1 | 5 |             |
| BÓKF2BA05  | BÓKFÆRSLA II                               | 5 | 2 | 5 | Já <b>Q</b> |
| BÓKF3CA05  | REIKNINGSHALD                              | 5 | 3 | 5 | Já <b>Q</b> |
| DANB1FB00  | DANSKA Á<br>FRAMHALDSSKÓLABRAUT            | 0 | 1 | 5 |             |
| DANS1AA00  | DANSKA, grunnur                            | 0 | 1 | 5 |             |
| DANS2BA05  | DANSKA FYRIR<br>SJÁLFSTÆÐAN NOTANDA<br>B2  | 5 | 2 | 5 | Já <b>Q</b> |
| DANS3CA05  | DANSKA FYRIR<br>SJÁLFSTÆÐAN NOTANDA<br>- D | 5 | 3 | 5 | Já <b>Q</b> |
| EÐLI2BA05  | HREYFING OG KRAFTUR                        | 5 | 2 | б | Já <b>Q</b> |
|            |                                            |   |   |   |             |

### Veldu tvo varaáfanga og færðu þá niður í varaval með að draga bá niður

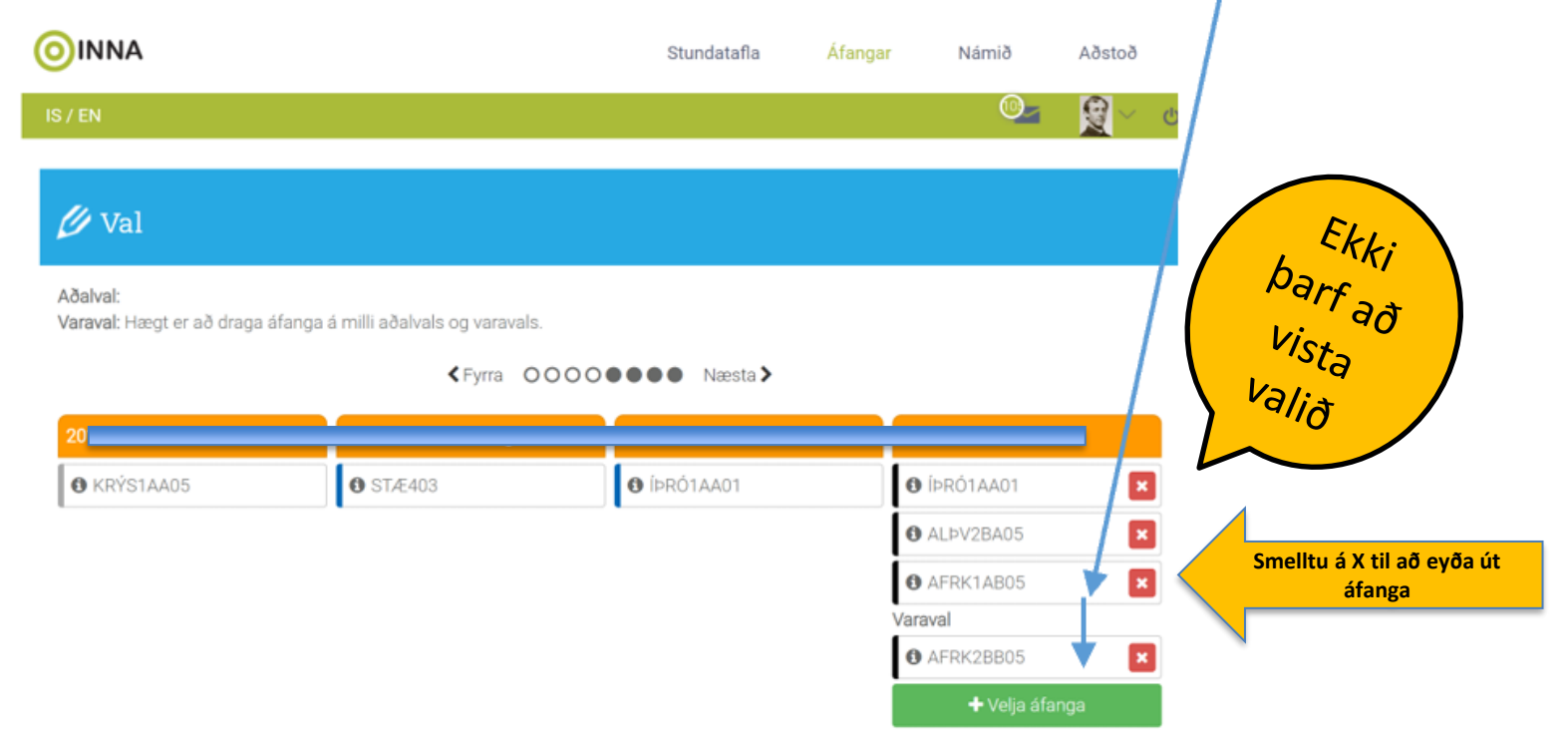

ATH: Nemandi velur eingöngu áfanga sem hann á að taka eða getur hugsað sér að taka í val – allt áfangaval er bindandi þannig að nemandi getur ekki breytt um áfanga í töflubreytingum ef hann hættir við

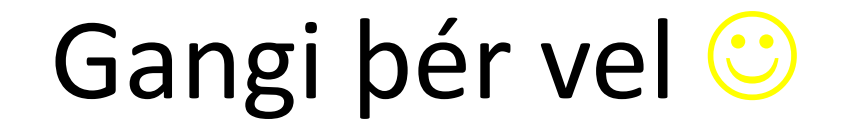

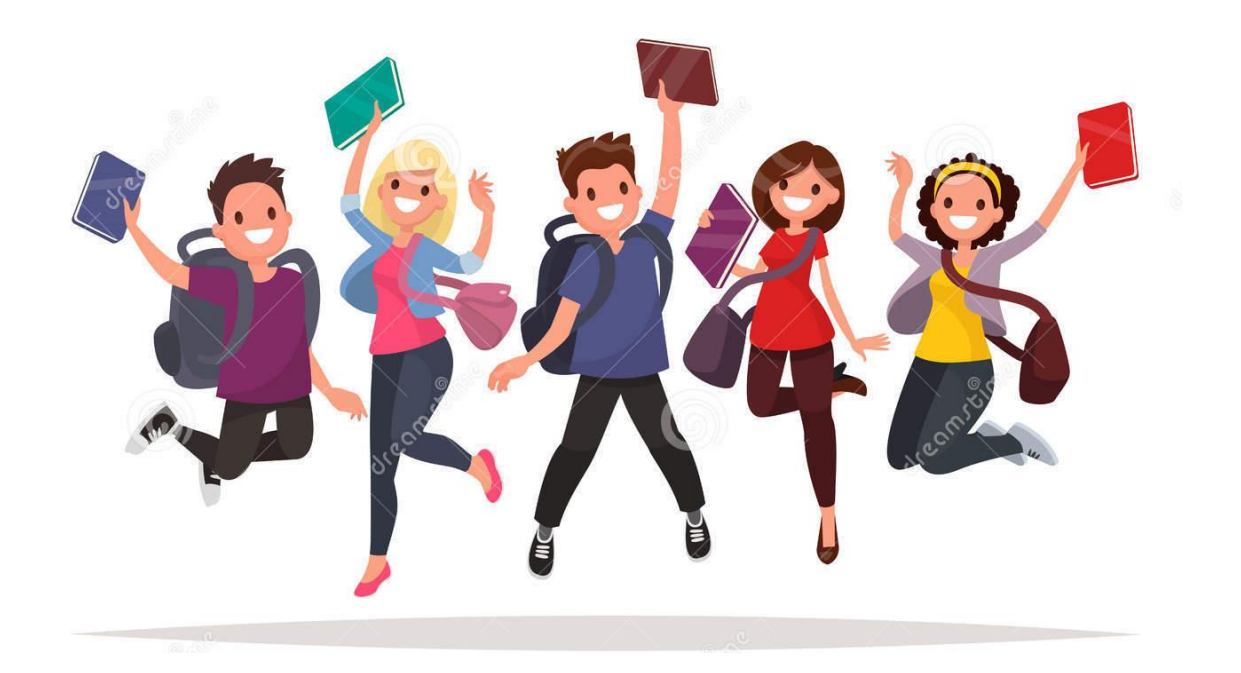

- Val er umsókn um skólavist á næstu önn.
  - Ekkert val = engin skólavist